## Windows Printer Setup

Category: Docs, Printer

- 1. Open Control Panel:
  - Click on the Start menu and select "Control Panel."

Under "Hardware and Sound":

• Click on "View devices and printers."

Click on "Printers & Scanners"

Add a Printer:

- Click on "Add device."
- Select "Add manually."
- Select "Add a printer using IP address or hostname" and click "Next."

Enter Printer Information:

- Device Type: Select "TCP/IP Device."
- Hostname or IP address: Enter the printer's IP address (e.g., Sapphire.sci.utah.edu).
- Click "Next."

## Install Printer Driver:

- Download the driver for Windows for each printer model from the corresponding link:
  - HP Color LaserJet M653: Sapphire.sci.utah.edu
  - •HP Color LaserJet M553:

## Beercave.sci.utah.edu

- HP Color LaserJet M554: Kook.sci.utah.edu
- Sharp BP-70C45: Sharp.sci.utah.edu
- Select "Have Disk" and browse to the downloaded driver file.

## Complete the Installation:

Follow the on-screen instructions to complete the installation.